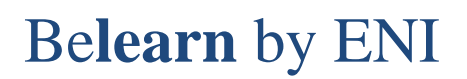

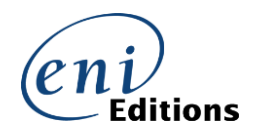

## Comment optimiser la résolution d'écran dans notre Cloud

Vous pouvez résoudre certains problèmes d'affichage et même faciliter vos réponses à certains points de MEDIAplus en vérifiant la résolution d'écran de votre machine distante dans notre Cloud :

1. Lorsque vous êtes connecté au Cloud, vous devez cliquer sur le demi-cercle qui apparait 

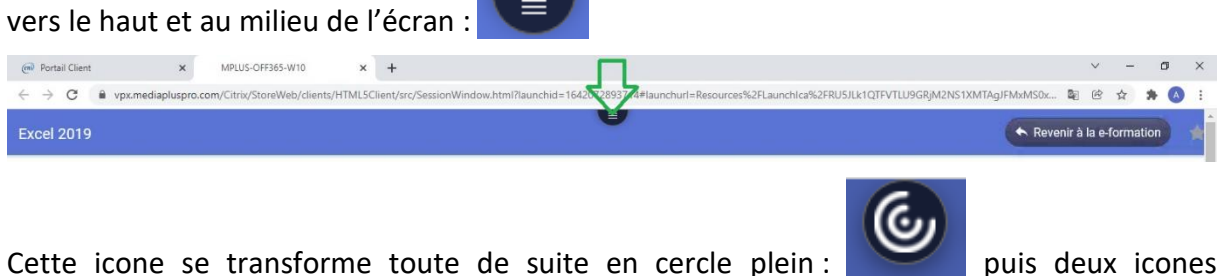

supplémentaires apparaissent à sa droite.

puis deux icones

2. Cliquer sur le troisième icone qui montre trois points :

3. Dans le menu contextuel qui s'affiche, sélectionner l'option Résolution d'affichage

4. Dans le cadre Résolution que s'affiche vérifier que l'option 1600 x 1200 pixels soit sélectionnée.

| @ Portail Client × MPLUS-OFF365-W10 × +                                                                                                    | 2 · · ·                                                                     | o ×          |
|----------------------------------------------------------------------------------------------------|-----------------------------------------------------------------------------|--------------|
| C Provide the second second | vt=Resources%2FLaunchica%2FRU5JLk1QTFVTLU9GRjM2NS1XMTAgJFMxMS0x 🖏 😢 🛧 🖈     | · (A) :      |
| Excel 2019 6 🙂                                                                                                    | Revenir à la e-formatio                                                     | ) ×          |
|                                                                                                    | Préférences<br>Résolution d'affichage                                       |              |
| Excel 2019 - Niveau 2 : Connaissances intermédiaires<br>Acquisition de connaissances approfondies sur Excel 2019                                                                                                    |                                                                             | Q            |
| 🏆 🏆 🏆 🏆 57 % de points réussis                                                                                                    | Résolution × :her uniquement les points                                     | à réaliser   |
|                                                                                                    | Ajuster à l'écran                                                           | _            |
| Evoluez vers des tableaux plus complexes                                                                                                    | Temps prévu : 1h00 Omis à Tréhetile du ratio de padé de l'appareil 2 (100%) | $\sim$       |
|                                                                                                    | <br>◯ 1280 x 800 pixels                                                     |              |
| Présentez vos chiffres sur des graphiques                                                                                                    | C Temps prévu : 0h45 00%)                                                   | $\sim$       |
|                                                                                                    | 4 • 1600 x 1200 pixels                                                      |              |
| Améliorez la présentation de vos graphiques                                                                                                    | 🕐 Temps prévu : 0h40 🕟 8 points <table-cell> 8/8 (100%)</table-cell>        | $\checkmark$ |
|                                                                                                    |                                                                             | _            |
| Agrémentez vos tableaux                                                                                                    | 🕒 Temps prévu : 0h55 🕟 11 points   🏆 8/11 (73%)                             | $\sim$       |
|                                                                                                    |                                                                             |              |
| Exploitez vos tableaux de liste de données                                                                                                    | C Temps prévui : 1600 🕥 12 points 🍄 0/12 (0%)                               | · · ·        |

Désormais, vous pouvez fermer la liste Résolution en cliquant sur son croix en haut à droite de ce cadre :

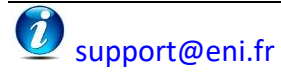